# How to Create Ticket Spicket Account and Purchase Tickets

Step 1: Open internet browser and type <a href="https://events.ticketspicket.com/auth">https://events.ticketspicket.com/auth</a>

### Step 2: Select "Sign Up"

|                                                                                                    |               | q search 🛷 my tickets | S MY PASSES 🍓 MY TEAMS                                                                                                    | 🙁 login 🏾 🙀 cart                                                                                                 |
|----------------------------------------------------------------------------------------------------|---------------|-----------------------|----------------------------------------------------------------------------------------------------|----------------------------------------------------------------------------------------------------|
| The second second second second second second second second second second second second second second second se  |               |                       | Alexandre and a second                                                                                                    | and the second second second second second second second second second second second second second second second |
| and the second second second second second second second second second second second second second second second |               |                       |                                                                                                    |                                                                                                    |
| and the second in the second second and a second                                                                 |               |                       | and a start of the start of the | ampion in the second second                                                                                      |
|                                                                                                    |               |                       | and the second second                                                                                                    | and the second second                                                                                            |
|                                                                                                    |               |                       | Tengan and a start of                                                                                                    |                                                                                                    |
| delan instantine to a second                                                                                     |               | KEI 💑                 | Section and the                                                                                                    |                                                                                                    |
| the second second second second second second second second second second second second second second second se  | CDIC          |                       |                                                                                                    |                                                                                                    |
|                                                                                                    | JLIC          | NC I 🗲 👘              |                                                                                                    |                                                                                                    |
|                                                                                                    | ← Bac         | k to Search           | a state of the                                                                                                    |                                                                                                    |
| and the second second second second second second second second second second second second second second second |               |                       |                                                                                                    |                                                                                                    |
| and the second second second second                                                                              | Email Address |                       |                                                                                                    |                                                                                                    |
| c = c + c + c + c + c + c + c + c + c +                                                                          | Password      |                       | STATE -                                                                                                    |                                                                                                    |
| Contract Contract                                                                                                |               |                       |                                                                                                    |                                                                                                    |
|                                                                                                    | Remember Me   | Forgot Passwoi        | d?                                                                                                    |                                                                                                    |
| Strand Strank                                                                                                    |               | ogin                  |                                                                                                    | AN TITLE                                                                                                    |
|                                                                                                    |               | log III               |                                                                                                    |                                                                                                    |
|                                                                                                    | Don't have    | e an account?         | EX THE                                                                                                    |                                                                                                    |
| Short Filt Strate                                                                                                | Si            | en lin                |                                                                                                    |                                                                                                    |
|                                                                                                    | 2,            | 5. 4                  |                                                                                                    |                                                                                                    |
| THE ZENT THE NE                                                                                                  |               |                       | a stand                                                                                                    | 112 - 214                                                                                                    |

#### Step 3: Enter email address and create password

|            | ← Back to Search                                                                                                    |                                        |
|------------|----------------------------------------------------------------------------------------------------|----------------------------------------|
|            | Email Address                                                                                                    |                                        |
|            | Confirm Email Address                                                                                                    |                                        |
|            | First Name                                                                                                    |                                        |
|            | Last Name                                                                                                    | 1.1.1.1.1.1.1.1.1.1.1.1.1.1.1.1.1.1.1. |
|            | In order to maintain a secure account, your password must contain the following:                                                    | Contraction of the second              |
|            | X at least b characters<br>X at least one letter<br>X at least one number<br>X at least one operial character (高車5% ~ & *)          | 1                                      |
|            | Password                                                                                                    |                                        |
| Topo a Mar | Confirm Password                                                                                                    |                                        |
|            | By creating an account, I consent to Ticket Spicket's Terms of Use and<br>Privacy Policy, and to receive email from Ticket Spicket. | Se an                                  |
|            | Sign Up                                                                                                    |                                        |

Step 4: Type "Concord Middle School" in the search bar at Ticket Spicket Home Screen

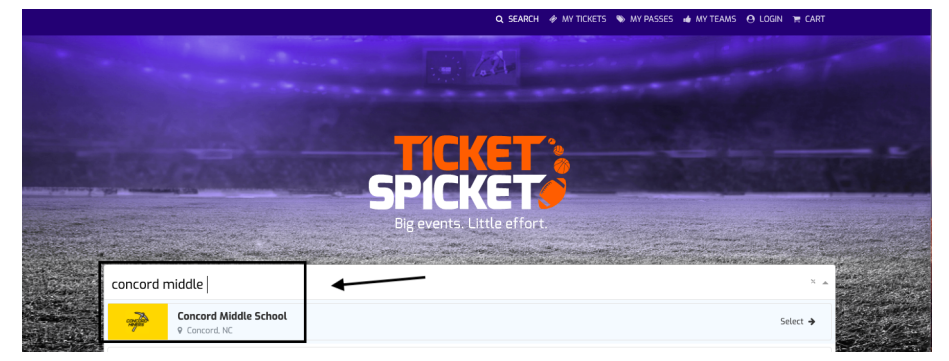

#### Step 5: Select desired available game

|                        | Q SEARCH 🛷 MY TICKETS 👒 MY PA                                   | 55ES 👍 MY TEAMS 😁 LOGIN 🏋 CART |
|------------------------|-----------------------------------------------------------------|--------------------------------|
|                        | SCHOOL - Home of the Miners                                     |                                |
|                        | CONCORD MIDDLE ATHLETICS<br>MINERS<br>POWERED BY TICKET SPICKET |                                |
| EVENTS                 |                                                                 | Filter Events 🔻 🗮              |
| BASEBALL<br>Concord MS | н<br>ры<br>15<br>Арг<br>430 гм                                  |                                |

#### Step 6: Select "Buy Tickets"

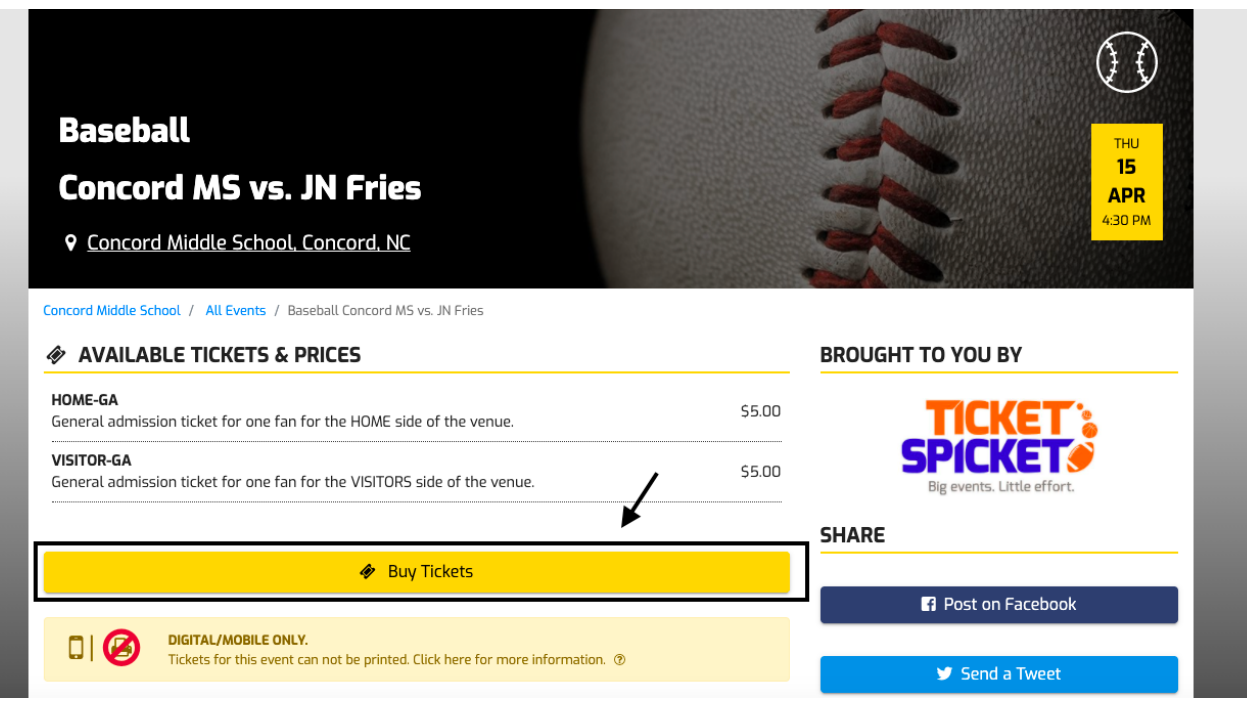

Step 7: Select desired number of tickets and then check out

|            |              | CONK    | -<br>DRT<br>RTS       |                                            | ×                    |
|------------|--------------|---------|-----------------------|--------------------------------------------|----------------------|
| 🛷 CHOOSE   | YOUR TICKETS |         |                       | SUMMARY                                    |                      |
| HOME-GA    | 1            | \$5.00  | HOME-GA<br>VISITOR-GA | x 1 =<br>x 0 =                             | \$5.00<br>\$0.00     |
| VISITOR-GA |              | \$5.00  | 4                     | ,<br><b>Total Amount:</b><br>(plus applic) | \$5.00<br>able fees) |
| -          | 0            | +       |                       | 🚍 Checkout                                 |                      |
|            |              |         |                       | 은 OR -<br>역 Add to Cart                    |                      |
|            |              |         |                       |                                            |                      |
|            |              | nore Do | ine                   |                                            |                      |

## Step 8: Select "Check Out" on confirmation screen

| Image: Clear Cart                                                                                                    |                               |                                                     |                             |
|----------------------------------------------------------------------------------------------------|-------------------------------|-----------------------------------------------------|-----------------------------|
| Image: Thus Apr 15, 2021 4:30 PM   Image: Concord Middle School, Concord, NC                                                                                                    |                               |                                                     | Total Amount: <b>\$5</b>    |
| Image: Thus Apr 15, 2021 4:30 PM         Image: Thus Apr 15, 2021 4:30 PM         Image | 🔋 Clear Cart                  |                                                     | Convenience Fee: <b>\$0</b> |
|                                                                                                    |                               |                                                     |                             |
| Image: Thus Apr 15, 2021 4:30 PM         Image: Thus Apr 15, 2021 4:30 PM         Image: Concord Middle School, Concord, NC         OME-GA       \$5.00 × *         Convenience Fee         Subtotal                                                                                                    | Enter Promo Code              | Apply                                               |                             |
| Thu, Apr 15, 2021 4:30 PM     Concord Middle School, Concord, NC  OME-GA S5.00 ×   Convenience Fee                                                                                                    |                               |                                                     | Subtotal: <b>\$5</b>        |
| Image: Thus Apr 15, 2021 4:30 PM           Image: Concord Middle School, Concord, NC           Image: Concord Middle School, Concord, NC           Image: Concord Middle School, Concord, NC                                                                                                    |                               |                                                     | Convenience Fee: <b>\$0</b> |
| <ul> <li>Thu, Apr 15, 2021 4:30 PM</li> <li>Concord Middle School, Concord, NC</li> </ul>                                                                                                    | OME-GA                        |                                                     | \$5.00 x 🛷 1                |
| ← 1 Thu, Apr 15, 2021 4:30 PM                                                                                                    | Concor                        |                                                     |                             |
| Concord MS VS. JN Pries                                                                                                    | Concord I                     |                                                     |                             |
| BASEBALL                                                                                                    | CONCORD<br>CONCORD<br>Concord |                                                     |                             |
|                                                                                                    |                               | he tickets are for the desired event(s), as all sal | les are final.              |

| 9: Enter Payment info   | ormation and select "Pay" | Confirmation     |                 |
|-------------------------|---------------------------|------------------|-----------------|
|                         | Checkout                  | Commauon         |                 |
|                         |                           |                  |                 |
| Pay with card           |                           |                  | DISCOVE         |
| Card Number             |                           |                  |                 |
| ••••                    |                           |                  |                 |
| Expiration Date (MM/YY) | CVV (3 digits)            | Postal Code      |                 |
| MM/YY                   | •••                       |                  |                 |
|                         |                           | Convenience Fee: | 50.7            |
|                         |                           | Total Amount:    | \$ <b>5.</b> 7! |
|                         |                           |                  |                 |
| Eack                    |                           | E Pay \$5.75     |                 |

At the entrance for the game you will need to have the App on your smart phone and validate your ticket with the individual working the gate.